## How to Book a Trial Class

- 1.)Go to Registration at the top left of the customer portal
- 2.)Click on "Find a Class"
- 3.) Choose the student you wish to enroll and click <u>"See Classes"</u>
- 4.)From here you can filter results by Program, Days, and Openings.
- 5.) Click on the class of your choosing and click "Request a Trial"
- 6.)Choose the date you are wanting for the trial and any other information we may need to know prior to the trial.

**Please note:** You get one Trial class per student. If you do a trial class and decide <u>YOU DO</u> want to continue with us, the trial class is added to the first month's class fee. If you do a trial class and decide <u>NOT</u> to continue with us, the class is free of charge.